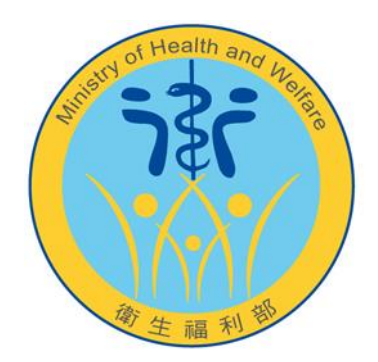

## 衛生福利部 醫院護產人員資源調查平台

## 醫療機構及地方衛生局 首次登入操作手册

中華民國 109 年 06 月 18 日

## 一、 衛生局首次登入

 「醫院護產人員資源調查平台」(網址: https://nsi.mohw.gov.tw/), 並點選「首次登入」按鈕。

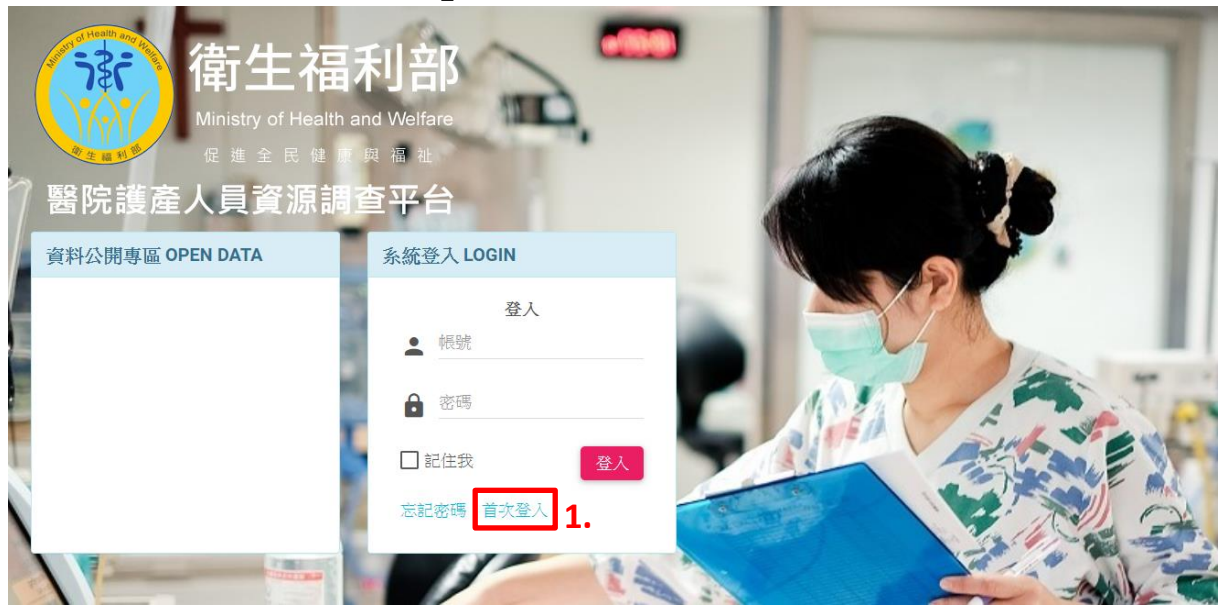

- 勾選「衛生局」後,於衛生局之下拉式選單中,選擇貴局名稱, 並輸入 E-mail 及首次登入之密碼。
- 確認輸入資料無誤後,按下「送出」,系統會寄送網址至您所指定 之 E-mail,請您點選信件內之網址。

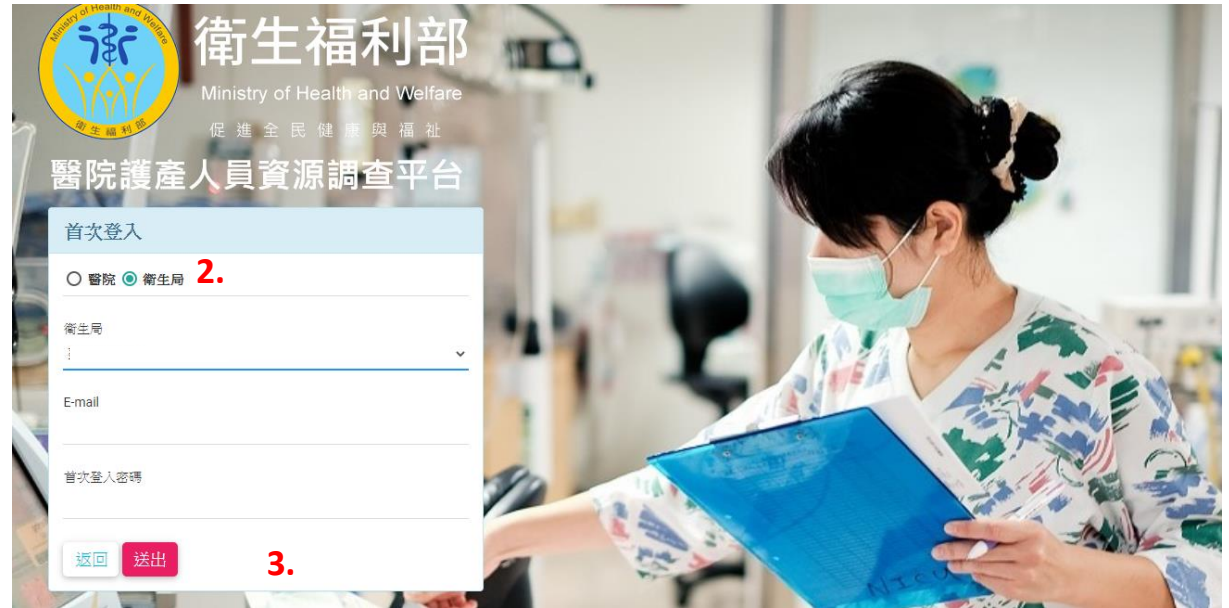

- 導入「重設個人資訊」頁面,依序輸入「單位」、「職稱」、「姓」、「名」、「密碼」、「再次輸入密碼」及「電話」等欄位(皆必填)。
  註:密碼需要包含大小寫英文、特殊符號、數字,8個字元以上。
- 確認無誤後,按下「送出」,系統將導回登入畫面,再請您輸入貴 局代碼及剛剛所設定之新密碼,即可登入操作。

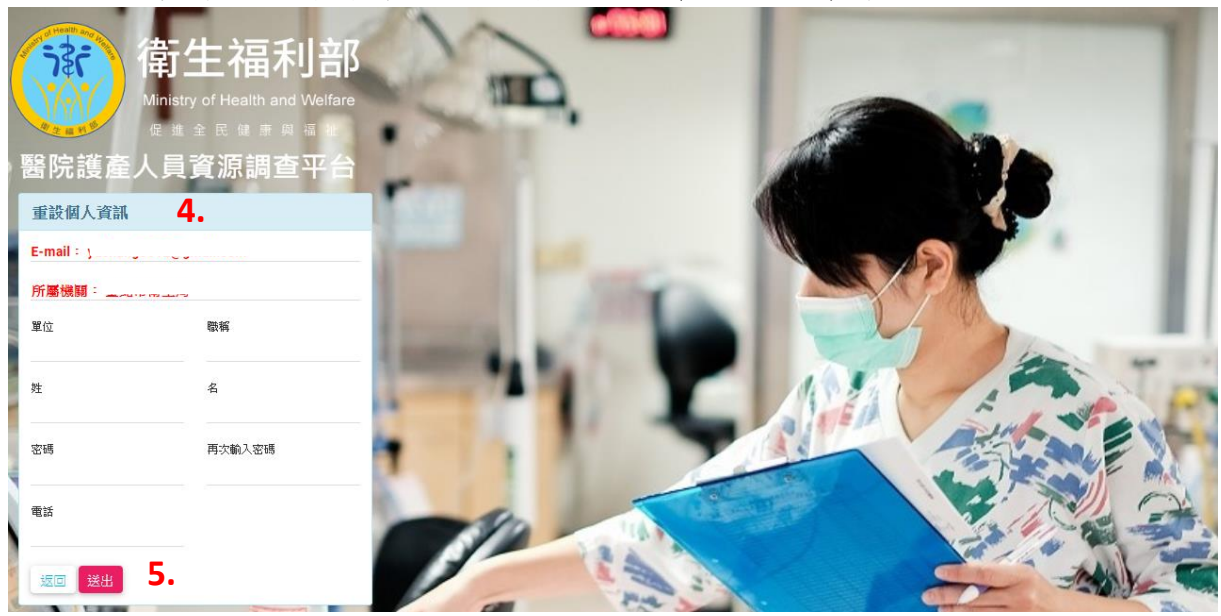

## 二、 醫療機構首次登入

 「醫院護產人員資源調查平台」(網址: https://nsi.mohw.gov.tw/), 並點選「首次登入」按鈕。

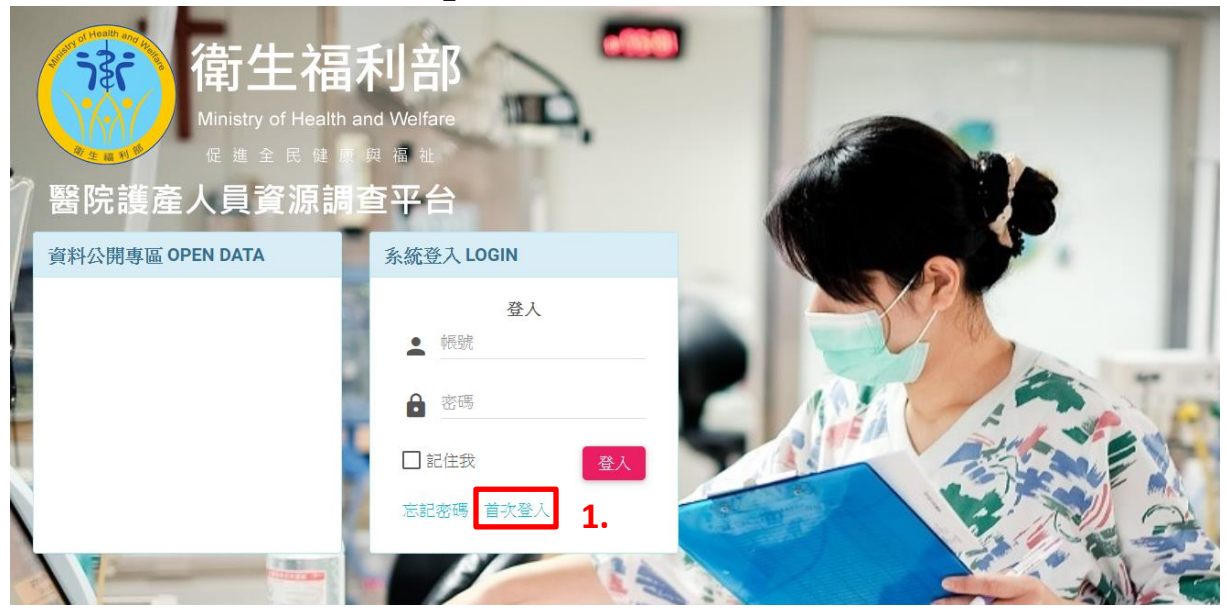

- 勾選「醫院」,輸入貴院醫事機構代碼,並輸入 E-mail 及首次登入 之密碼。
- 確認輸入資料無誤後,按下「送出」,系統會寄送網址至您所指定 之 E-mail,請您點選信件內之網址。

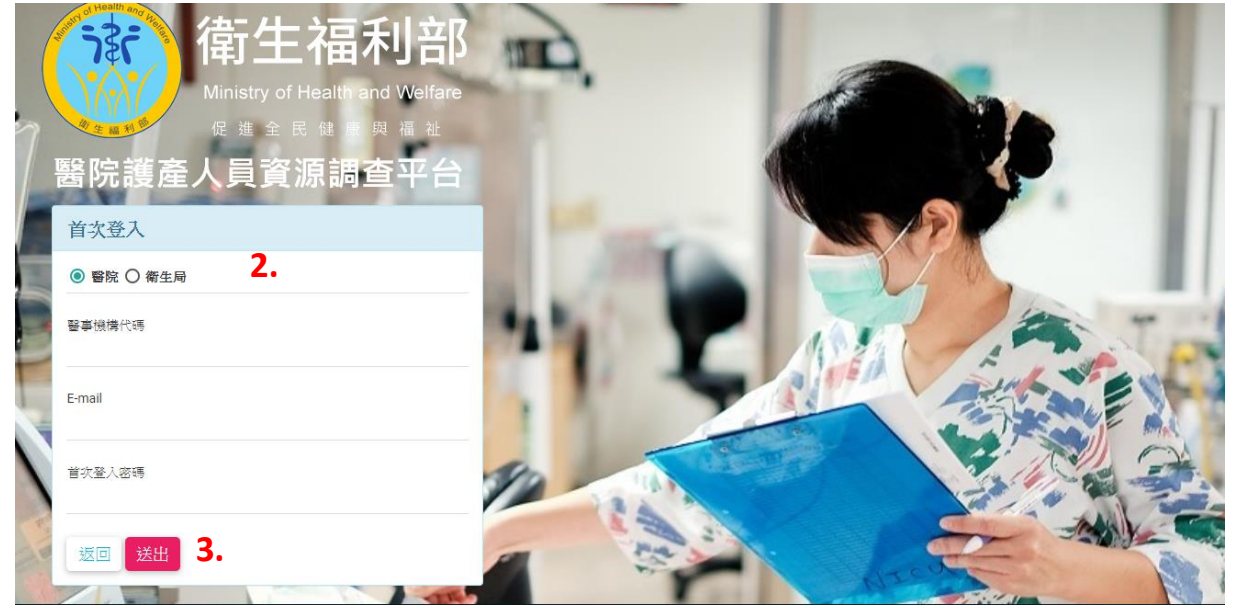

- 導入「重設個人資訊」頁面,依序輸入「單位」、「職稱」、「姓」、 「名」、「密碼」、「再次輸入密碼」及「電話」等欄位(皆必填)。
- 註:密碼需要包含大小寫英文、特殊符號、數字,8個字元以上。
- 確認無誤後,按下「送出」,系統將導回登入畫面,再請您輸入貴 院醫事機構代碼及所設定之新密碼,即可登入操作。

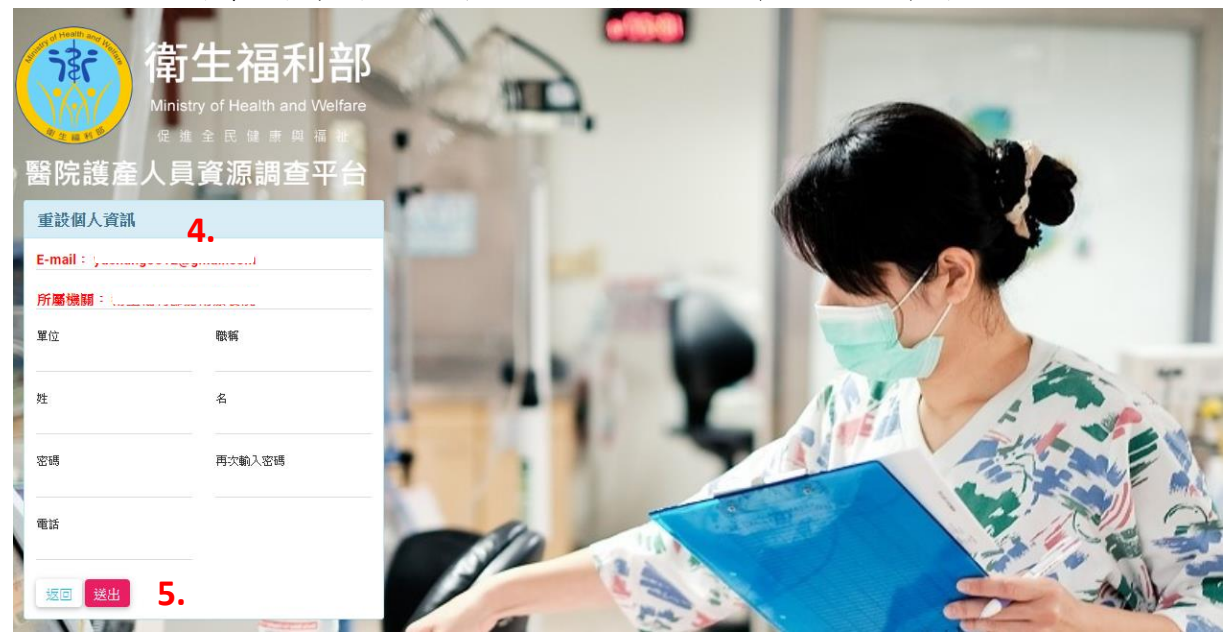